Camillo Bortolato

# ANALISI GRAMMATICALE E LOGICA

STRUMENTI E ATTIVITÀ DIGITALI PER LA SCUOLA PRIMARIA, IL POTENZIAMENTO E IL RECUPERO IMMEDIATO

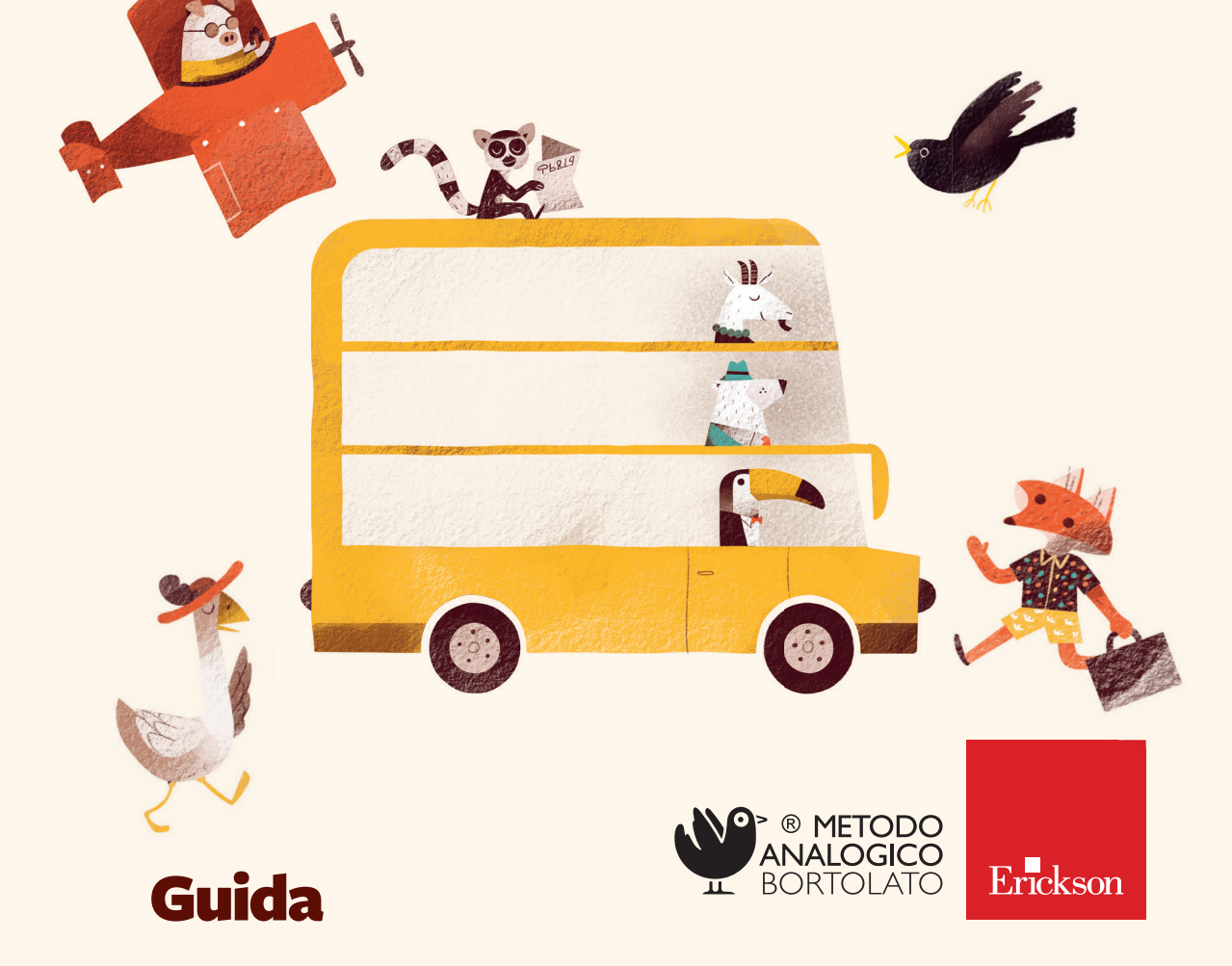

Camillo Bortolato

# ANALISI GRAMMATICALE E LOGICA

Strumenti e attività digitali per la scuola primaria, il potenziamento e il recupero immediato

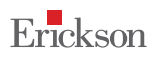

## Indice

| Premessa                      | 7  |
|-------------------------------|----|
| Note generali                 | 7  |
| Posizione delle cose          | 8  |
| Visione di insieme            | 8  |
| Come iniziare                 | 9  |
| Come Windows                  | 10 |
| Analogie                      | 11 |
| Guida agli strumenti digitali | 13 |
| I. L' analisi grammaticale    | 3  |
| Articolo                      | 14 |
| Nome                          | 14 |
| Aggettivo                     | 14 |
| Pronome                       | 15 |
| Verbo                         | 16 |
| Avverbio                      | 16 |
| Preposizione                  | 17 |
| Coniugazione                  | 17 |
| Esclamazione                  | 17 |

| 2. L'armadio dei verbi                             | 18 |
|----------------------------------------------------|----|
| La struttura dell'armadio                          | 18 |
| Simmetrie                                          | 18 |
| Lui, lei / egli, ella                              | 19 |
| Immagini gancio                                    | 19 |
| Verbo essere                                       | 20 |
| Verbo avere                                        | 20 |
| Coniugazioni: -are, -ere, -ire                     | 20 |
| Verbi riflessivi                                   | 21 |
| 3. L'analisi logica                                | 22 |
| Come cominciare                                    | 22 |
| La casa del predicato                              | 22 |
| Predicato verbale e predicato nominale             | 23 |
| Il condominio dei complementi                      | 23 |
| l complementi sulla strada                         | 24 |
| Guida alla navigazione                             | 27 |
| Note generali                                      | 27 |
| La striscia digitale dell'analisi grammaticale     | 28 |
| L'armadio dei verbi                                | 30 |
| La striscia digitale dell'analisi logica           | 33 |
| Esercizi di approfondimento — analisi grammaticale | 34 |
| Esercizi di approfondimento – analisi logica       | 37 |
| Strumenti aggiuntivi                               | 38 |
| Consigli prima di cominciare: modalità e tempi     | 41 |
| L'analisi grammaticale                             | 41 |
| L'armadio dei verbi                                | 41 |
| L'analisi logica                                   | 43 |

### Guida alla navigazione

Note generali

Il percorso proposto dalla web app, fruibile da computer, tablet o LIM usando un browser, è articolato in 3 sezioni, a cui corrispondono i diversi strumenti digitali per l'apprendimento dell'analisi grammaticale, logica e l'esplorazione dei verbi. Ne seguono altre 2, contenenti ulteriori esercizi. Essa prevede un duplice utilizzo: nella versione «uso libero» sarà l'insegnante stesso a decidere come procedere e ad adattare come meglio crede quanto proposto, mentre nella parte di esercizi sono presenti una serie di attività interattive che ne permettono un uso individuale.

| Ĉ  | Striscia dell'analisi<br>grammaticale |
|----|---------------------------------------|
| Û  | Armadio dei verbi                     |
|    | Esercizi di analisi<br>grammaticale   |
| ÷F | Striscia dell'analisi<br>logica       |
|    | Esercizi di analisi logica            |
|    | Crediti                               |

Rispetto alla precedente edizione, oltre al restyling grafico e ad un adeguamento tecnologico che ne consente l'utilizzo anche su tablet, sono state inserite alcune serie di esercizi di approfondimento sull'analisi grammaticale e logica.

Queste ultime prevedono quiz a scelta multipla, in cui viene chiesto di selezionare un'opzione di risposta tra quelle proposte, esercizi «drag and drop», dove si trascina un elemento per posizionarlo nel posto giusto ed altri in cui viene richiesto di cliccare le parole che si ritengono corrette. In questo modo l'alunno interagisce con lo schermo e i contenuti proposti. Ciascuna attività prevede un feedback immediato, visivo e sonoro, per l'autocorrezione, consentendo a ciascuno di procedere in autonomia, secondo il principio dell'autovalutazione.

#### La striscia digitale dell'analisi grammaticale

La striscia dell'analisi grammaticale nella modalità libera ha una duplice funzione:

- con i barattoli pieni per la fase di implementazione
- con i barattoli vuoti per la fase di dissolvimento degli aiuti.

La prima fase consiste in una perlustrazione della striscia: è infatti possibile spostarla, ingrandirla, cliccando sui pulsanti «+» e «–», oppure passare dallo stato con i barattoli pieni a quello con i barattoli vuoti cliccando sull'icona con l'occhio. Nella fase di fading in cui i barattoli sono vuoti, l'attenzione da fuori si porta dentro e in questa consultazione interiore serve più energia. Qui si può lavorare oralmente direttamente con gli alunni e qualora la risposta risulti incerta è possibile, in ogni momento, ripristinare la striscia completa che consente di rinforzare l'immagine mentale.

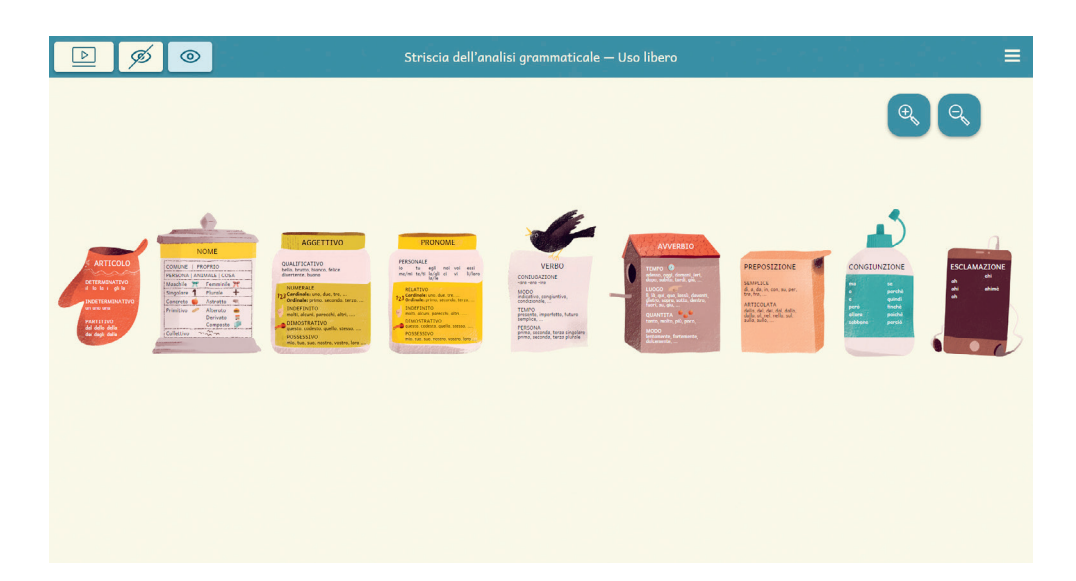

Nella sezione degli esercizi, sarà possibile eseguire l'analisi grammaticale delle frasi proposte. Il meccanismo per svolgere l'esercizio è semplice; basta scegliere, tra i termini evidenziati sulla striscia, quello che si ritiene corretto e trascinarlo nel rettangolo posto sopra la parola.

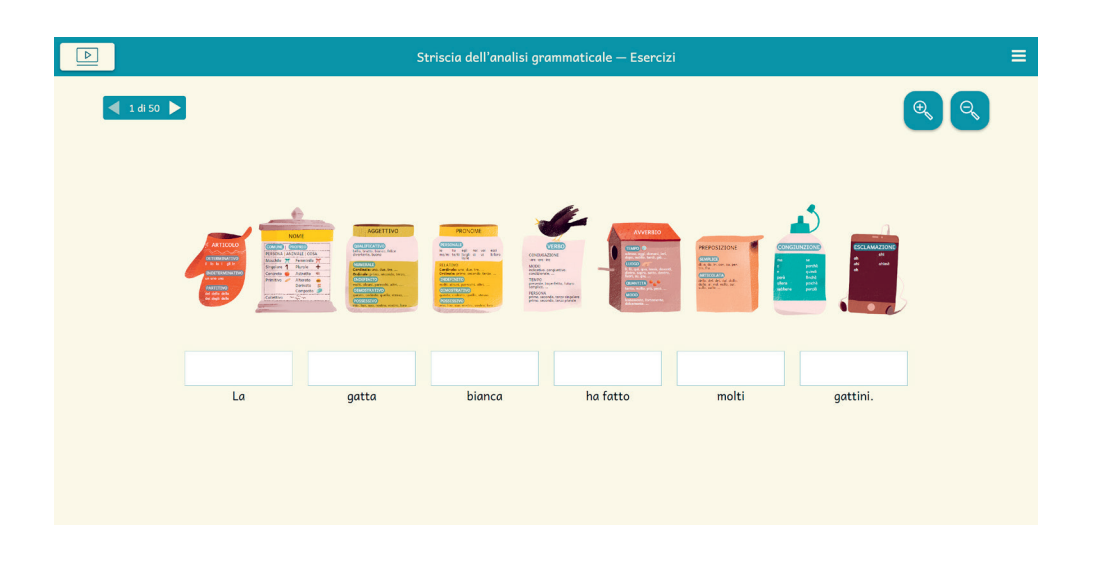

L'approfondimento delle varie parti del discorso può avvenire contestualmente. L'insegnante fornirà le risposte solo a richiesta dell'alunno. Le frasi caricate sono 50, cliccando sulle freccine in alto a sinistra si possono scorrere; se si clicca invece il numero è possibile passare direttamente a un esercizio specifico senza doverli scorrere tutti con le frecce fino a quel punto.

**L'armadio dei verbi** L'armadio dei verbi è rappresentato in vari modi e cliccando sull'icona con l'occhio è possibile personalizzarlo:

- con le voci verbali complete
- con solo le immagini gancio
- completamente vuoto.

Toccando i pulsanti corrispondenti (le lenti con il «+» e il «-») si possono ingrandire. Gli armadi sono in tutto sei e tramite i pulsanti posti a lato è possibile passare da una forma verbale all'altra.

Attraverso l'uso di questo efficace strumento l'apprendimento può essere suddiviso in più momenti.

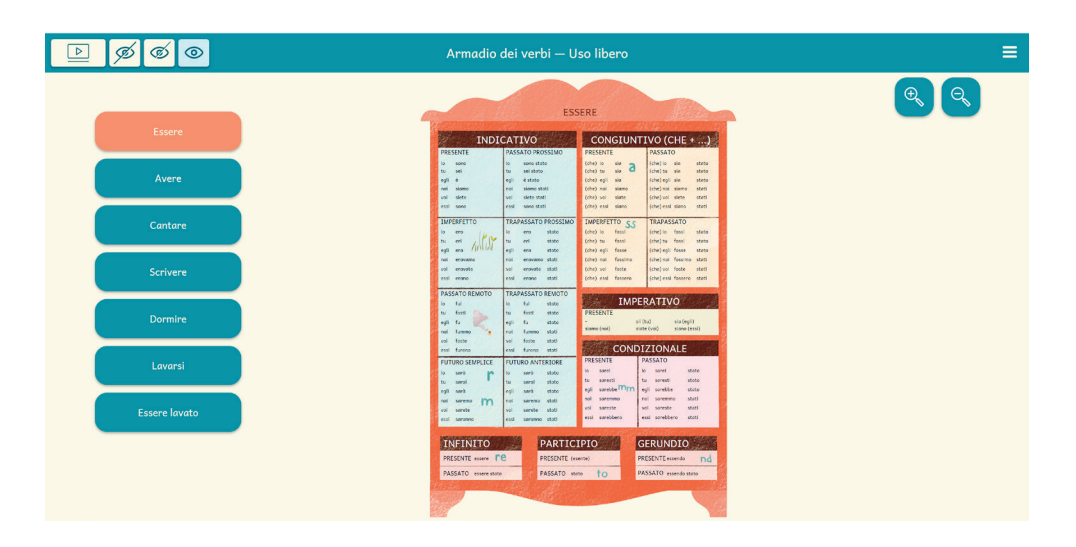

#### Fase 1 – Memorizzazione

Il momento saliente dell'apprendimento è quando l'armadio viene studiato avvicinandosi e allontanandosi con la funzione zoom. Questo è il momento della vera memorizzazione in cui il nostro processore mentale è al massimo perché sta masterizzando. Il lavoro avviene leggendo e poi ripetendo a forza di prove.

|                            | 1                               | Armadio dei                                          | verbi — Ese                                | rcizi                                         | ≡                                            |
|----------------------------|---------------------------------|------------------------------------------------------|--------------------------------------------|-----------------------------------------------|----------------------------------------------|
| Essere<br>Avere<br>Cantare | IND<br>PRESENTE<br>IMPERFETTO   | DO<br>DICATIVO<br>PROSSIMO<br>TRAPASSATO<br>PROSSIMO | RMIRE<br>CONGIUM<br>PRESENTE<br>IMPERFETTO | T <b>IVO (CHE +)</b><br>Passato<br>TRAPASSATO | Trascina il<br>cartellino<br>al posto giusto |
| Scrivere<br>Dormire        | PASSATO<br>REMOTO               | TRAPASSATO<br>REMOTO                                 | IMP<br>PRESENTE                            | ERATIVO                                       | noi dormiamo                                 |
| Lavarsi                    | FUTURO<br>SEMPLICE              | FUTURO<br>ANTERIORE                                  | COND                                       | IZIONALE<br>Passato                           | ┥ 1 di 15 🕨                                  |
|                            | INFINITO<br>PRESENTE<br>PASSATO | PARTI                                                | CIPIO                                      | GERUNDIO<br>PRESENTE<br>PASSATO               |                                              |

#### Fase 2 – Gioco dell'archiviazione

Dopo questo momento di scoperta, senza attendere una completa memorizzazione, si passa al gioco dell'archiviazione che consiste nel ricollocare ciascuna delle 15 voci verbali per ogni verbo, al posto giusto. Sarà sufficiente trascinarla all'interno del riquadro corretto nell'armadio.

Un' attività in cui, come con il computer, si passa da una cartella, a una sottocartella a una più piccola ancora, impiegando il tempo di un clic per ciascuna operazione.

Così lavora la nostra mente. Come nel tempo rotondo del respiro tutto deve essere fluente e senza tensione. Le cose lente non vanno bene.

#### Fase 3 – Controllo ad armadio vuoto con i simboli

Con l'armadio vuoto prosegue la fase di dissolvimento degli aiuti e si ha modo di controllare lo stato di apprendimento di ciascuno.

#### La striscia digitale dell'analisi logica

Anche la striscia dell'analisi logica nella modalità libera ha una duplice funzione:

- con tutte le immagini, i nomi e gli esempi per la fase di implementazione
- con la dissolvenza delle immagini e degli esempi.

La prima fase consiste in una perlustrazione della striscia: è infatti possibile, spostarla, ingrandirla cliccando sui pulsanti «+» e «-» oppure passare dalla modalità completa a quella in dissolvenza.

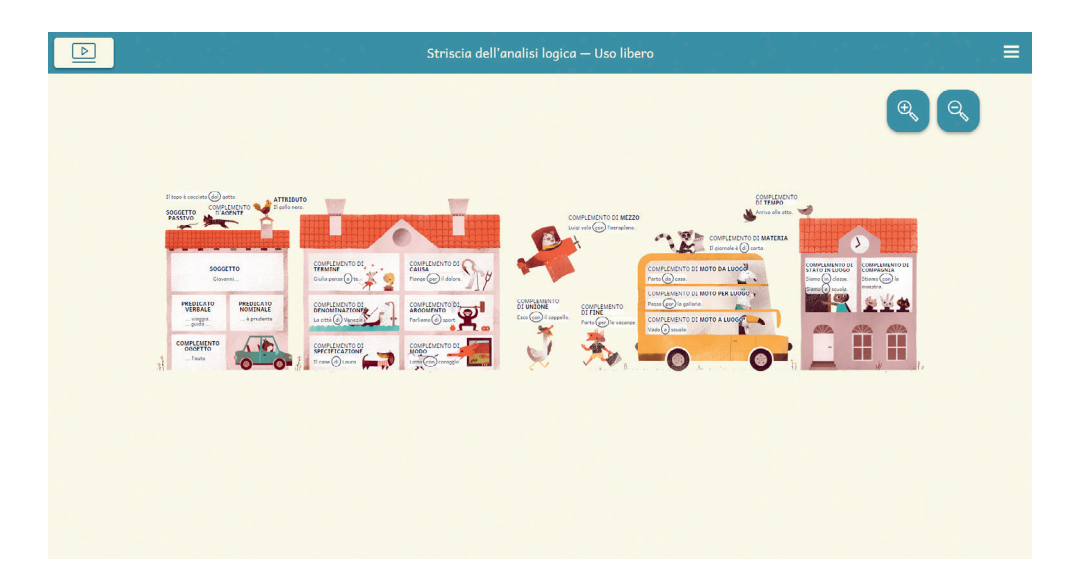

Nella sezione degli esercizi, sarà possibile eseguire l'analisi logica delle frasi proposte. Il meccanismo per svolgere l'esercizio è semplice, basta scegliere, tra i termini evidenziati sulla striscia, quello che si ritiene corretto e trascinarlo nel rettangolo posto sopra la parola.

#### Esercizi di approfondimento – analisi grammaticale

All'interno di questa sezione si trovano una serie di esercizi di approfondimento, divisi per parti del discorso, dove viene richiesto di scegliere la risposta che si ritiene corretta tra quelle indicate e di selezionare, una volta individuato all'interno della frase proposta, l'aggettivo, piuttosto che il verbo o, il pronome. Cliccando sull'icona in alto a sinistra, compare l'immagine completa dell'elemento della striscia in questione. Nel dettaglio:

- Articolo: ci sono 4 esercizi in cui si tratta di classificare gli articoli presentati, distinguendo i determinativi, dagli indeterminativi e dai partitivi.
- Nome: una prima parte di esercizi richiede di catalogare ciascun nome secondo 4 qualità, proposte in successione verticale (proprio o comune/ persona, animale o cosa/ genere e numero). Una seconda permette di lavorare con i nomi astratti/ concreti, semplici/alterati. Un'ultima di discriminare tra nomi primitivi, derivati e composti.

|        |           | Esercizi di analisi gram | maticale — Nome |           |  |
|--------|-----------|--------------------------|-----------------|-----------|--|
|        |           | fogli                    |                 | 71        |  |
|        | comune    | proprio                  |                 |           |  |
|        | cosa      | animale                  | persona         |           |  |
|        | femminile | maschile                 |                 |           |  |
| A      | singolare | plurale                  |                 |           |  |
| 17 - C | *         |                          |                 | ┥ 1 di 25 |  |

• Aggettivo: i primi esercizi richiedono di riconoscere all'interno delle frasi l'aggettivo, cliccandolo. Altri, di ripartire gli aggettivi presentati, distinguendoli tra: qualificativo, numerale, indefinito, dimostrativo o possessivo. Gli ultimi, di scegliere il grado, tra comparativi e superlativi.

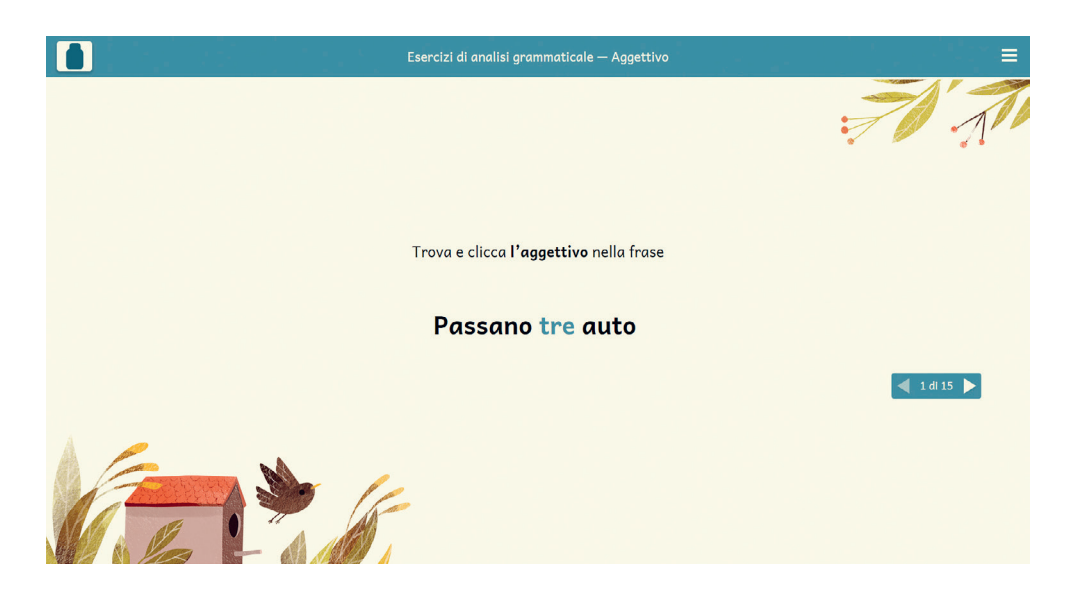

- **Pronome:** qui, analogamente alle attività per gli aggettivi, i primi esercizi richiedono di individuare i pronomi nelle diverse frasi, per poi passare alla classificazione, differenziandoli tra: personali, relativi, numerali, indefiniti, dimostrativi e possessivi.
- Verbo: dapprima anche qui, si clicca il verbo all'interno di ciascuna frase, per poi prendere e trascinare accanto a ciascuna voce verbale la persona corrispondente.

|         | Esercizi di analisi grammaticale — Verbo |              |
|---------|------------------------------------------|--------------|
|         |                                          | 77           |
|         |                                          | _            |
| sentivo | ascoltavano                              | parlavi      |
|         |                                          |              |
|         | io tu lui/lei noi voi loro               |              |
|         |                                          | ┥ 11 di 14 🕨 |
| ×       | 1 des                                    |              |

- Avverbio e preposizione: sono presenti esercizi di classificazione
- **Congiunzione:** le prime dieci attività chiedono di identificare le congiunzioni nelle frasi. Le ultime, di distinguere il «CHE» con funzione di pronome relativo dal «CHE» congiunzione.
- Esclamazione: si richiede di individuare e cliccare sulle esclamazioni presenti nelle frasi proposte.

#### Esercizi di approfondimento – analisi logica

Anche in questa sezione, si trovano una serie di esercizi di approfondimento, divisi per gruppi di complementi, dove viene richiesto di scegliere la risposta che si ritiene corretta tra quelle indicate e di selezionare, una volta individuato all'interno della frase, il complemento o l'elemento indicati. Cliccando sull'icona in alto a sinistra, compare l'immagine completa, relativa alla parte di striscia in questione. Nel dettaglio, risultano così suddivisi:

- Soggetto, predicato, complemento oggetto: sono presenti esercizi in cui si richiede di trovare e cliccare gli elementi indicati
- **Predicato verbale e nominale:** qui si deve scegliere, per ciascuna frase presentata, di quale predicato si tratta, tra i verbi in grassetto

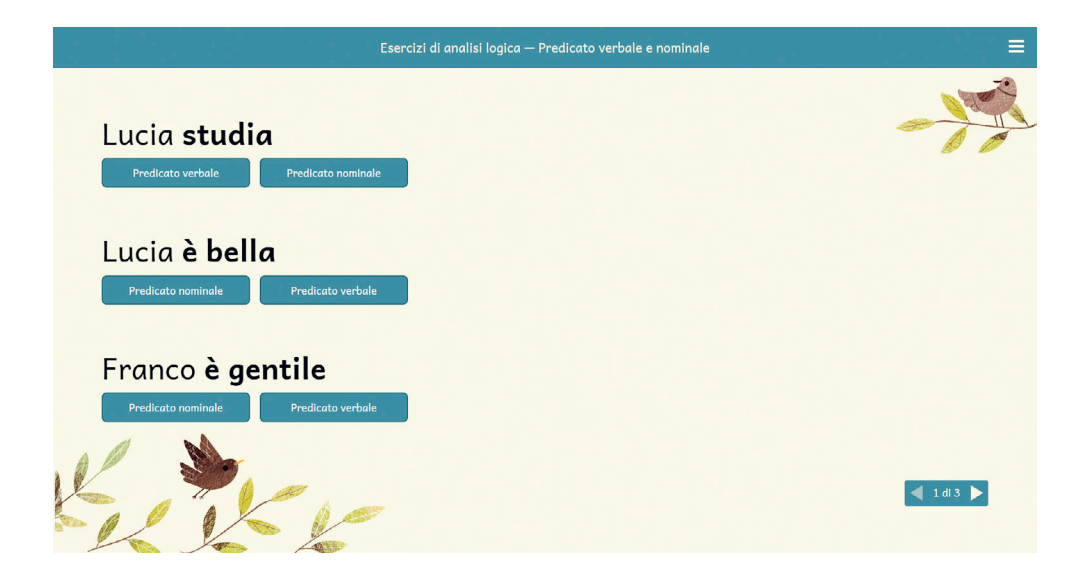

#### • Gruppi di complementi indiretti (il condominio dei complementi e i complementi sulla strada): in ciascuna attività si richiede di selezionare il complemento corretto scegliendo tra quelli indicati.

• Soggetto passivo, complemento d'agente, attributo: gli esercizi proposti, chiedono di riconoscere e cliccare su questi particolari elementi all'interno di ciascuna frase.

#### Schede stampabili

Sbloccando la web app si potrà accedere anche a diverse schede stampabili:

- delle cartelle di consultazione, intese come deposito di alcuni apprendimenti circa aspetti salienti dell'analisi grammaticale e logica, dando ai bambini la consegna di leggerle, esaminarle, consultarle all'occorrenza, per arrivare piano piano a memorizzarle.
- le pagine degli armadi dei sei verbi contenuti nella web app, sia completi che vuoti, concepite per essere ritagliate e fotocopiate fronte/ retro, in modo da diventare uno strumento individuale di studio e memorizzazione
- delle schede di controllo con frasi per analisi grammaticale e logica da svolgere per iscritto, senza più l'ausilio delle strisce

#### Strumenti aggiuntivi

#### Filmati

Altra opportunità è rappresentata dai video in cui si vede l'uso più appropriato dei vari strumenti.

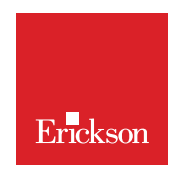

www.erickson.it

L'analisi grammaticale e logica spesso si dimostrano un argomento di difficile comprensione che causa disorientamento e mette in difficoltà gli studenti.

Questa proposta ha l'intento di trasformare tale apprendimento in un'attività veloce e divertente grazie ad un approccio che porta al raggiungimento immediato della comprensione attraverso uno sguardo dall'alto offerto prima di iniziare.

Si tratta cioè di dare fin da subito una panoramica delle conoscenze configurata nei diversi strumenti digitali che permette a chi studia di sapere sempre dov'è e dove sta andando.

Tutto avviene in una sorta di caccia al tesoro, dove basta saper indicare in quale contenitore si trovano le parti da analizzare, ogni cosa è presente senza bisogno di decodificare o di astrarre.

Nella prima parte di questa guida vengono illustrate le caratteristiche di tale approccio e spiegato come affrontare il percorso.

Nella seconda vengono descritti uno per uno i tre strumenti digitali: la striscia dell'analisi grammaticale, l'armadio dei verbi e la striscia dell'analisi logica.

Infine in un capitolo a parte si trova la modalità di navigazione anche con il supporto di immagini che renderanno il tutto di facile comprensione.

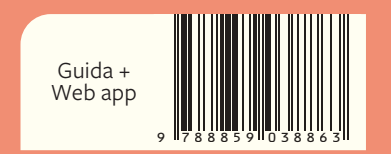